# 細菌検査技能評価試験 web受付システム 入力画面のご案内

一般財団法人 日本食品検査

### 1. お申込み(企業登録)

### 企業登録フォーム

#### はじめに、企業登録フォームでお申込者様の情報をご入力下さい。

| 加団法人 日本冷凍食品検査協会                                                                            | 細菌検査技能評価試験                                                                     |
|--------------------------------------------------------------------------------------------|--------------------------------------------------------------------------------|
|                                                                                            | 企業登録フォーム                                                                       |
| こちらは(一財)日本冷凍食品検査協会の9<br>登録後マイページへのログイン方法をご頼<br>マイページから試料の送付先情報等をご登<br>必要事項をご入力の上、「確認面面に進む」 | 転施する技能設督価試験のお申込みフォームです。<br>内いたします。<br>録ください。<br>Jボタンを押してください。                  |
| ビンク色朝おもず入力して下さい。<br>社名などは、正式名称をご記入下さい。                                                     |                                                                                |
| ▼申込者                                                                                       |                                                                                |
| 社名<br>※正式名をご記入ください。                                                                        | 申込社                                                                            |
| 社名フリガナ                                                                                     | モウシコミシャ                                                                        |
| 工場名<br>※正式名をご記入ください。                                                                       | 申込工場                                                                           |
| 部署名<br>※正式名をご記入ください。                                                                       | 申込部署                                                                           |
| 担当者氏名                                                                                      | 申込担当者                                                                          |
| メールアドレス                                                                                    | moushikomi@jffic.or.jp<br>moushikomi@jffic.or.jp (確認用)                         |
| 郵便番号                                                                                       | 000 - 0000                                                                     |
| 都道府県                                                                                       | 東京都                                                                            |
| 住所                                                                                         | 港区芝大門・・・                                                                       |
| TEL                                                                                        | 0000 - 00 - 0000                                                               |
| FAX                                                                                        |                                                                                |
| パスワード<br>※半角英観記号6文字以上16文字以<br>下でご記入ぐださい。<br>※パスワードはマイページにログイン<br>する際に使用します。                | (確認用)                                                                          |
|                                                                                            | 確認面面に進む                                                                        |
| ご登録される情報は、暗号化<br>ISO 27001 /JIS Q 27001 JSO 20                                             | された通信(SSL)で保護され、プライバシーマークや<br>2000-11503001の認識を取得している。 <u>自大会はバイブ</u><br>送信の前に |

パスワード欄は、登録後にご利用頂く「マイページ」へのログインの際に必要となります。 入力欄に表示されている条件に合った文字列をご入力下さい。

# 企業登録フォーム (確認画面)

「確認画面へ進む」ボタンを押下頂きますと、先ほど入力頂いた情報を表示致しますので、問題 がなければ「登録する」ボタンを押下して下さい。

| 一般財団法人 日本冷凍食品検査協会 細度                                                                                      | 每検查技能評価試験                                                                               |  |  |  |  |  |
|----------------------------------------------------------------------------------------------------|-----------------------------------------------------------------------------------------|--|--|--|--|--|
| 1<br>以下の内容で登録します。よろしければページー番下<br>修正の隙は1修正する」ボタンを押してくたさい。                                                  | 企業登録フォーム<br>以下の内容で登録します。よろしければページー毎下にあります、「登録する」ボタンを押してください。<br>修正の際は「修正する」ボタンを押してください。 |  |  |  |  |  |
| ▼申込者                                                                                                    |                                                                                         |  |  |  |  |  |
| 社名<br>※正式名をご記入ください。                                                                                       | 申込社                                                                                     |  |  |  |  |  |
| 社名フリガナ                                                                                                    | モウシコミシャ                                                                                 |  |  |  |  |  |
| 工場名<br>※正式名をご記入ください。                                                                                      | 申込工場                                                                                    |  |  |  |  |  |
| 部署名<br>※正式名をご記入ください。                                                                                      | 申込部署                                                                                    |  |  |  |  |  |
| 担当者氏名                                                                                                    | 申込担当者                                                                                   |  |  |  |  |  |
| メールアドレス                                                                                                   | moushikomi@jffic.or.jp                                                                  |  |  |  |  |  |
| 郵便番号                                                                                                    | 000-0000                                                                                |  |  |  |  |  |
| 都道府県                                                                                                    | 東京都                                                                                     |  |  |  |  |  |
| 住所                                                                                                    | 港区芝大門•••                                                                                |  |  |  |  |  |
| TEL                                                                                                    | 0000-00-0000                                                                            |  |  |  |  |  |
| FAX                                                                                                    |                                                                                         |  |  |  |  |  |
| パスワード<br>※半角英数記号6文字以上16文字以下でご記<br>人くたさい。<br>※13フリーはマイベージにログインする間に<br>使用します。                               | *****                                                                                   |  |  |  |  |  |
| 修正する                                                                                                    | 登録する                                                                                    |  |  |  |  |  |
| ご登録される情報は、暗号化された通信()<br>ISO27001/JIS 0 27001 JSO20000-1JSO8<br><u>ドビッッ</u> による <mark>医務管理システム[スパイラ</mark> | SSL)で保護され、プライバシーマークや<br>001の認証を取得している <u>性式会社パイプ</u><br>ル」で安全に管理されます。<br>SPIRAL 安全確認を。  |  |  |  |  |  |

企業登録フォーム(受付完了画面)

#### 正常に登録されますと、受付完了画面が表示されます。

| 一般刻団法人日本冷凍食品検査協会 細菌検査技能評価試験                                                                                                    |
|----------------------------------------------------------------------------------------------------|
| 企業登録フォーム                                                                                                    |
| 登録を受け付けました。                                                                                                    |
| ご変迫される情報は、毎号化された通信(GSL)で保護され、プライバシーマークや<br>ISO27001/JIS 0 27001/S020000-1/SO3001の起版を取得している <u>特式会社パイプ</u><br>ドビッシーによる価格管理システム[スパイラル]で安全に管理されます。<br>SPIDAL 安全確認を。 |
|                                                                                                    |
|                                                                                                    |
|                                                                                                    |
|                                                                                                    |

あわせて、受付システムから自動送信メールが入力頂いたメールアドレスへ送付されます。

マイページのログインURLが記載されておりますので、そちらのURLからマイページへログインをして頂き、試験試料のお申込みを行って下さい。

マイページログインフォーム

#### 企業登録の受付メールに記載されているURLに接続します。

| -般財団法人 日本冷凍食品検査協会 細菌                                                                  | 検査技能評価試験                                                                              |
|---------------------------------------------------------------------------------------|---------------------------------------------------------------------------------------|
| 企業担当者様                                                                                | マイページログインフォーム                                                                         |
| こちらからマイページへログインして頂き、試料送付先。<br>また、聞こご登録1頁、た内容の修正もマイページから同                              | 尊の情報を入力ください。<br>可能です。                                                                 |
| メールアドレスとパスワードをご入力の上、「ログイン」オ                                                           | 「タンを押してください。                                                                          |
| バスワードをお忘れの場合は、 <u>こちら</u> からバスワードを                                                    | 再発行してください。                                                                            |
|                                                                                       |                                                                                       |
| メールアドレス                                                                               | moushikomi@jffic.or.jp                                                                |
| バスワード                                                                                 |                                                                                       |
| ご登録される時報は、専号化された道信(Si<br>ISO21001/AIS Q 27001/SO2000-1,80900<br>トビッソニスる機能管理システム1スパイラ1 | SL)で道義され、プライバジーマークや<br>01の記述を政治している <u>性式会社バイブ</u><br>U1で学会に管理されます。<br>SPIFAPL 安全確認を。 |
|                                                                                       |                                                                                       |
|                                                                                       |                                                                                       |
|                                                                                       |                                                                                       |
|                                                                                       |                                                                                       |

メールアドレスおよび、お申込み時に入力頂いたパスワードを入力してログイン下さい。

パスワードがご不明な場合は、画面の「こちらからパスワードを再発行してください」のリンクから再発行の手続きをお願い致します。

ログインに成功すると、マイページが表示されます。

| 一般財団法人 日本冷凍食品        | 品検査協会 細菌                                                                                             | 検査技能評価試                                                           | ,験                                                  |              |
|----------------------|----------------------------------------------------------------------------------------------------|-------------------------------------------------------------------|-----------------------------------------------------|--------------|
|                      | 企業担                                                                                                  | 三当者様 マイペー                                                         | ージ                                                  |              |
|                      |                                                                                                    |                                                                   |                                                     | <u>ログアウト</u> |
| ▼申込者情報               | 2                                                                                                    |                                                                   |                                                     |              |
| ■ <u>申込者情</u>        | 日の修正                                                                                                 |                                                                   |                                                     |              |
| ▼試料検査情               | 報                                                                                                    |                                                                   |                                                     |              |
| ■ <u>試料情報</u> の      | <u>D登録</u>                                                                                           |                                                                   |                                                     |              |
| 【登録済み試料<br>試料番号をクリック | <b>青報】</b><br>すると、登録情報の確認や変更がで                                                                       | きます。                                                              |                                                     |              |
| 10件 🔻 表示             | 24964 NZ 21 24                                                                                       | 2496-1 NZ 2.1.46-                                                 |                                                     | 1            |
| 試料番号                 | 会社名                                                                                                  | 超当者 ラウン                                                           | ビー 受付番号   試料到着日                                     | 27-92        |
| 0-0件/ 0件             |                                                                                                    |                                                                   |                                                     | 1            |
|                      | ご登録される情報は、暗号化された遺信(SS<br>S027001/JIS 0 27001/S020000-1,ISO5000<br>ビッツによる <mark>情報管理システム「スパイラル</mark> | L)で保護され、プライバシーマー<br>1の認証を取得している <mark>性式会社</mark><br>」で安全に管理されます。 | 201920C7#29<br><u>1117</u><br>3117<br>SPIRAL 安全確認を。 |              |
|                      |                                                                                                    |                                                                   |                                                     |              |
|                      |                                                                                                    |                                                                   |                                                     |              |
|                      |                                                                                                    |                                                                   |                                                     |              |
|                      |                                                                                                    |                                                                   |                                                     |              |
|                      |                                                                                                    |                                                                   |                                                     |              |
|                      |                                                                                                    |                                                                   |                                                     |              |

こちらの画面から、 ・申込者情報の修正 ・技能評価試験 試験試料の送付情報の登録・修正 が可能となっております。

# マイページ > 申込者情報変更フォーム

マイページから「申込者情報の修正」リンクを押下されますと、こちらの画面が表示されます。

|                                          | 細菌検査技能評価試験                                                    |       |
|------------------------------------------|---------------------------------------------------------------|-------|
|                                          | 企業情報変更フォーム                                                    |       |
| 必要事項をご人力の上、「確認画面に進む                      | コボタンを押してください。                                                 |       |
| ビンク色格は必ず入力して下さい。<br>社名などは、正式名称をご記入下さい。   |                                                               |       |
|                                          |                                                               |       |
| ▼申込者                                     |                                                               |       |
| 社名<br>※正式名をご記入ください。                      | 申込社                                                           |       |
| 社名フリガナ                                   | モウシコミシャ                                                       |       |
| 工場名<br>※正式名をご記入ください。                     | 申込工場                                                          |       |
| 部署名<br>※正式名をご記入ください。                     | 申込部署                                                          |       |
| 担当者氏名                                    | 申込担当者                                                         |       |
| メールアドレス                                  | moushikomi@jffic.or.jp<br>moushikomi@jffic.or.jp              | (確認用) |
| 郵便番号                                     | 000 – 0000                                                    |       |
| 都道府県                                     | 東京都                                                           |       |
| 住所                                       | 港区芝大門・・・                                                      |       |
| TEL                                      | 00 - 0 - 0000                                                 |       |
| FAX                                      |                                                               |       |
|                                          |                                                               |       |
|                                          | 確認画面に進む                                                       |       |
| ご登録される情報は、暗号(<br>ISO27001/JIS Q 27001JSD | はわた通信(SSL)で保護され、フライパシーマークや<br>0000-1,ISO9001の認証を取得している株式会社パイプ | 確認 ▶  |

必要な修正箇所を変更頂き、変更登録を実施ください。

なお、変更時には入力されたメールアドレスに申込者情報が変更された旨記載したメールが 送信されますので、予めご了承下さい。

※試料情報を登録頂いた後に、企業情報(申込者情報)を変更した場合、各試料情報の 「申込者情報からコピー」をご利用頂いた入力内容は<u>自動変更されません</u>。 試料情報の登録内容も変更になる場合は、御手数ですが試料情報の変更を併せて実施 下さいますようお願い致します。

### 2. 試料お申込み (試料送付情報登録)

## マイページ > 試料情報登録フォーム

マイページから「試料情報の登録」リンクを押下されますと、こちらの画面が表示されます。

| JIZA D4/19/R & GOT/R E Mizz                                                       | 細菌検査技能評価試験                                                      |            |
|-----------------------------------------------------------------------------------|-----------------------------------------------------------------|------------|
|                                                                                   | 試料情報登録フォーム                                                      |            |
| 必要事項をご入力の上、「確認画面に進む」<br>回答いただいた内容は、以下で入力のメー                                       | 」ボタンを押してください。<br>ルアドレスに自動送信されます。                                |            |
| ンク色相は必ず入力して下さい。                                                                   |                                                                 |            |
| 武料送付先<br>申込者情報からコピー                                                               |                                                                 |            |
| 社名<br>※正式名をご記入ください。                                                               | 赋料送付社                                                           |            |
| 社名フリガナ                                                                            | シリョウンウフシャ                                                       |            |
| 工場名<br>※正式名をご記入ください。                                                              | 腻料送付工場                                                          |            |
| 部署名<br>※正式名をご記入くたさい。                                                              | I式科送付部署                                                         |            |
| 担当者氏名                                                                             | 腻料送付担当者                                                         |            |
| メールアドレス<br>※試料送付のご案内および結果登録                                                       | shiryo@jffic.or.jp                                              | <b>B</b> ) |
| 新使番号                                                                              | 000 - 0000                                                      |            |
| 都道府県                                                                              | <br>東京都 ▼                                                       |            |
| 住所                                                                                | 老区芝大門…                                                          |            |
| TEL                                                                               | 00 - 0 - 0000                                                   |            |
| FAX                                                                               |                                                                 |            |
| 試料情報                                                                              |                                                                 |            |
| 参加年度                                                                              | 2016<br>ラウンド毎の試料発送予定日と締切日の確認                                    |            |
| ラウンド                                                                              | ※複数ラウンドの参加、複数間のお申込みはお手数ですが再度ご登録<br>さい。(一度のお申込みは一試料のみとなります)<br>3 | T          |
| <ul> <li>報告書送付先</li> <li>申込者情報からコピー</li> <li>社名</li> <li>※正式名をご記入ください。</li> </ul> | 統料送付先からコピー<br>報告社                                               |            |
| 社名フリガナ                                                                            | ホウコグシャ                                                          |            |
| 工場名<br>※正式名をご記入ください。                                                              | 報告工場                                                            |            |
| 部署名<br>※正式名をご記入ください。                                                              | 報告部署                                                            |            |
| 担当者氏名                                                                             | 報告担当者                                                           |            |
| メールアドレス<br>※報告書送付のご案内および全体版<br>報告書ダウンロードURLのご案内                                   | houkoku@jffic.or.jp (確認)                                        | 1)         |
| 郵便番号                                                                              | 000 - 0000                                                      |            |
| 都道府県                                                                              | 東京都 ▼                                                           |            |
| TEL                                                                               |                                                                 |            |
| FAX                                                                               |                                                                 |            |
| 清求先                                                                               | 5.100mm                                                         |            |
| 社名                                                                                | 請求社                                                             |            |
| ※正式名をこ記入へたさい。 社名フリガナ                                                              | セイキュウシャ                                                         |            |
| 工場名                                                                               | 請求工場                                                            |            |
| ※正元石でこに八いたさい。                                                                     | 請求部署                                                            |            |
| ※止式名をこ記入ください。<br>相当者氏名                                                            | 請求担当者                                                           |            |
| 郵便番号                                                                              | 000 - 0000                                                      |            |
| 都道府県                                                                              | <br>東京都 ▼                                                       |            |
| 住所                                                                                | 港区芝大門…                                                          |            |
| TEL                                                                               | 00 - 0 - 0000                                                   |            |
| FAX                                                                               |                                                                 |            |
|                                                                                   | 2010年1月1日:秋水、                                                   |            |
|                                                                                   | UBAGBBBBC (MAG                                                  |            |

「申込者情報からコピー」等のボタンを押下して頂きますと、既に入力頂いたデータがそれぞれのボタンの送付先入力欄に自動的に反映されます。

反映頂いた後に修正することも可能ですので、ご担当者様が異なる場合などもこちらのボタンを ご利用頂けると便利です。

## 試料情報登録フォーム (確認画面)

#### 「確認画面へ進む」ボタンを押下頂きますと、先ほど入力頂いた情報を表示致しますので、問題 がなければ「登録する」ボタンを押下して下さい。

| 試                                                                                                    | 料情報登録フォーム                             |
|----------------------------------------------------------------------------------------------------|---------------------------------------|
| 以下の内容で登録します。よろしければページ一番<br>修正の際は「修正する」ボタンを押してください。                                                                                                    | 下にあります、「登録する」ボタンを押してください。             |
| (料送付先                                                                                                    |                                       |
| 社名                                                                                                    | 試料送付社                                 |
| 社名フリガナ                                                                                                    | シリョウソウフシャ                             |
|                                                                                                    | 試料送付工場                                |
| 部署名                                                                                                    | 試料送付部署                                |
| ※正式名をこ記入くに合い。<br>担当者氏名                                                                                                    | 試料送付担当者                               |
| メールアドレス<br>※試料送付のご案内および結果登録方法のご<br>連絡                                                                                                    | shiryo@jffic.or.jp                    |
| <br>郵便番号                                                                                                    | 000-0000                              |
| 都道府県                                                                                                    | 東京都                                   |
| 住所                                                                                                    | 港区芝大門•••                              |
| TEL                                                                                                    | 00-0-0000                             |
| FAX                                                                                                    |                                       |
| (料情報                                                                                                    |                                       |
| 参加年度                                                                                                    | 2016                                  |
| ラウンド                                                                                                    | 3                                     |
|                                                                                                    |                                       |
| <b>器告書送付先</b>                                                                                                    |                                       |
| 社名<br>※正式名をご記入ください。                                                                                                    | 報告社                                   |
| 社名フリガナ                                                                                                    | ホウコクシャ                                |
| 工場名<br>※正式名をご記入ください。                                                                                                    | 報告工場                                  |
| 部署名<br>※正式名をご記入ください。                                                                                                    | 報告部署                                  |
| 担当者氏名                                                                                                    | 報告担当者                                 |
| メールアドレス<br>※報告書送付のご案内および全体版報告書ダ<br>ウンロードURLのご案内                                                                                                    | houkoku@jffic.or.jp                   |
| 郵便番号                                                                                                    | 000-0000                              |
| 都道府県                                                                                                    | 東京都                                   |
| 1997<br>TEI                                                                                                    | / 泡达之入门***                            |
| FAY                                                                                                    |                                       |
|                                                                                                    |                                       |
| <b>载先</b>                                                                                                    |                                       |
| 社名<br>※正式名をご記入ください。                                                                                                    | 請求社                                   |
| 社名フリガナ                                                                                                    | セイキュウシャ                               |
|                                                                                                    | 請求工場                                  |
| 部署名                                                                                                    | 等于中国                                  |
| ※正式名をご記入ください。                                                                                                    | · · · · · · · · · · · · · · · · · · · |
| 但当看氏名<br>郵便釆号                                                                                                    |                                       |
| 野皮 田 ち あいしん おん あいしん かん ちょう かん ひょう かんしょう おん かんしょう おん かんしょう かんしょう かんしょ かんしょ かんしょう かんしょう かんしょう かんしょう かんしょう かんしょう かんしょ かんしょう かんしょう かんしょう かんしょう かんしょう かんしょう かんしょう かんしょう かんしょう かんしょう かんしょう かんしょう かんしょう かんしょう かんしょう かんしょう かんしょう かんしょう かんしょう かんしょう かんしょう かんしょう かんしょう かんしょ かんしょう かんしょ かんしょ かんしょ かんしょ かんしょ かんしょ かんしょ かんしょ | 東京都                                   |
| 住所                                                                                                    | 港区芝大門・・・                              |
| TEL                                                                                                    | 00-0-0000                             |
| FAX                                                                                                    |                                       |
|                                                                                                    | <u></u>                               |
| 「修正する                                                                                                    | 登録する                                  |

# 試料情報登録フォーム (完了画面)

試料情報の登録が完了すると、下記の画面が表示されます。

|                      | 細菌 棟 宜 技                                                                                                    | 能評価試験                                       |                                    |  |
|----------------------|----------------------------------------------------------------------------------------------------|---------------------------------------------|------------------------------------|--|
|                      | 試料情報登                                                                                                    | 録フォーム                                       |                                    |  |
|                      |                                                                                                    |                                             |                                    |  |
|                      | ₹¥¢∃+* 2021+1                                                                                                    | +/+++ +-                                    |                                    |  |
|                      | 登録を受け     1     1     1     1     1     1     1     1     1     1     1     1     1     1     1     1     1     1     1     1     1     1     1     1     1     1     1     1     1     1     1     1     1     1     1     1     1     1     1     1     1     1     1     1     1     1     1     1     1     1     1     1     1     1     1     1     1     1     1     1     1     1     1     1     1     1     1     1     1     1     1     1     1     1     1     1     1     1     1     1     1     1     1     1     1     1     1     1     1     1     1     1     1     1     1     1     1     1     1     1     1     1     1     1     1     1     1     1     1     1     1     1     1     1     1     1     1     1     1     1     1     1     1     1     1     1     1     1     1     1     1     1     1     1     1     1     1     1     1     1     1     1     1     1     1     1     1     1     1     1     1     1     1     1     1     1     1     1     1     1     1     1     1     1     1     1     1     1     1     1     1     1     1     1     1     1     1     1     1     1     1     1     1     1     1     1     1     1     1     1     1     1     1     1     1     1     1     1     1     1     1     1     1     1     1     1     1     1     1     1     1     1     1     1     1     1     1     1     1     1     1     1     1     1     1     1     1     1     1     1     1     1     1     1     1     1     1     1     1     1     1     1     1     1     1     1     1     1     1     1     1     1     1     1     1     1     1     1     1     1     1     1     1     1     1     1     1     1     1     1     1     1     1     1     1     1     1     1     1     1     1     1     1     1     1     1     1     1     1     1     1     1     1     1     1     1     1     1     1     1     1     1     1     1     1     1     1     1     1     1     1     1     1     1     1     1     1     1     1     1     1     1     1     1     1     1     1     1     1     1     1     1     1     1     1     1     1     1 | リテました。                                      |                                    |  |
|                      | <u> マイペー:</u>                                                                                                    | <u>ジに戻る</u>                                 |                                    |  |
|                      |                                                                                                    |                                             |                                    |  |
|                      |                                                                                                    |                                             |                                    |  |
|                      |                                                                                                    |                                             |                                    |  |
| ご登録<br>19027<br>ドビック | まされる                                                                                                    | プライバシーマークや<br>している <u>株式会社パイプ</u><br>!されます。 | クリックして確認<br>送信の前に<br>SPIRAL 安全確認を。 |  |
|                      |                                                                                                    |                                             | ,<br>,                             |  |

登録完了にあわせて、受付システムから自動送信メールがマイページへログイン頂いた際の メールアドレスへ確認メールが送付されますのでご確認下さい。 マイページに戻って頂きますと、【登録済み試料情報】欄に登録された試料情報が表示されます。

| <section-header><section-header><section-header><section-header><section-header><section-header><section-header><section-header><section-header><section-header><section-header><section-header><section-header><section-header><section-header><section-header><text><text><text><text><text><text></text></text></text></text></text></text></section-header></section-header></section-header></section-header></section-header></section-header></section-header></section-header></section-header></section-header></section-header></section-header></section-header></section-header></section-header></section-header>                                                                                                    | 數团法人 日本冷凍1           | 記検査協会<br>細菌                                                                                                    | 検査技能評                                             | 評価試験                              |             |                              |              |
|----------------------------------------------------------------------------------------------------|----------------------|----------------------------------------------------------------------------------------------------|---------------------------------------------------|-----------------------------------|-------------|------------------------------|--------------|
| <section-header><section-header><section-header><section-header><section-header><section-header><section-header><section-header><section-header><section-header><section-header><section-header><section-header><section-header><text><text><text><text><text></text></text></text></text></text></section-header></section-header></section-header></section-header></section-header></section-header></section-header></section-header></section-header></section-header></section-header></section-header></section-header></section-header>                                                                                                    |                      | 企業担                                                                                                    | □当者様 ¬                                            | マイページ                             | 2           |                              |              |
| ▼中込名情報 ● 少名情報の修正 ● 少名情報の修正 ● 少名情報の修正 ● 沈料春報の登録 ● 沈料春報の登録 ● むままれの登録 B は時春をひりっけすると 感謝解除の確認や変更ができます。 ○ かいっすると 感謝解除の確認や変更ができます。 ○ かいっすると 感謝解除の確認や変更ができます。 ○ かいっすると 感謝解除の確認や変更ができます。 ○ かいっすると 感謝解除の確認や変更ができます。 ○ かいっすると 感謝解除の確認や変更ができます。 ○ かいっする し、 ○ かいっする し、 ○ かいっする し、 ○ かいっする し、 ○ かいっする し、 ○ かいっする し、 ○ かいっする し、 ○ かいっする し、 ○ かいっする し、 ○ かいっする し、 ○ かいっする し、 ○ かいっする し、 ○ かいっする し、 ○ かいっする し、 ○ かいっする し、 ○ かいっする いっする いっする いっする いっする いっする いっする いっする                                                                                                    |                      |                                                                                                    |                                                   |                                   |             |                              | <u>ログアウト</u> |
| <section-header>         • <u>biditabodita</u>         • <u>ciditabodita</u>         • <u>ciditabodita</u>         • <u>ciditabodita</u>         • <u>ciditabodita</u>         • <u>ciditabodita</u>         • <u>ciditaboditabo</u>         • <u>ciditaboditabo</u>         • <u>ciditaboditabo</u>         • <u>ciditabo ciditabo ciditab</u></section-header> | ▼申込者情                | 報                                                                                                    |                                                   |                                   |             |                              |              |
| ▼ 記料各面格<br>ま 記料<br>ま 記<br>記<br>ご<br>ご<br>ご<br>の<br>ご<br>で<br>ご<br>で<br>ご<br>で<br>ご<br>で<br>ご<br>で<br>ご<br>で<br>ご<br>で<br>ご<br>で<br>ご<br>で<br>ご<br>で<br>ご<br>で<br>ご<br>で<br>ご<br>で<br>ご<br>で<br>ご<br>で<br>ご<br>で<br>で<br>ご<br>で<br>で<br>で<br>で<br>で<br>で<br>で<br>で<br>で<br>で                                                                                                    | ■ <u>申込者</u> [       | <u>「報の修正</u>                                                                                                    |                                                   |                                   |             |                              |              |
|                                                                                                    | ▼試料検査                |                                                                                                    |                                                   |                                   |             |                              |              |
| CERTIFIENDE         DEMONSTRATE         Image: Colspan="2">CERTIFIENDE         Image: Colspan="2">CERTIFIENDE         Image: Colspan="2">CERTIFIENDE         Image: Colspan="2">CERTIFIENDE         Image: Colspan="2">CERTIFIENDE         Image: Colspan="2">CERTIFIENDE         CERTIFIENDE                                                                                                    | 陸青作秋方: •             | <br>その登録                                                                                                    |                                                   |                                   |             |                              | ]            |
| は料番号をクリックすると、登録情報の確認や変更ができます。<br>10件 ・ 表示 1<br><u> 蔵村番号                                     </u>                                                                                                    | 【登録済み試料              | *************************************                                                                             |                                                   |                                   |             |                              |              |
| 試視器         試料送付先         試料送付先         ごクンド         受付量号         試料調査用         ステータス           32         試料送付社         送付先零         2         32         受付中           1 - 1件/         1件         1         1                                                                                                    | 試料番号をクリ:<br>10件 ▼ 表示 | ックすると、登録情報の確認や変更ができ<br>、                                                                                          | ぎます。                                              |                                   |             |                              | 1            |
| 32         試料送付社         送付先 零         2         32         受付中           1 - 1件 / 1件         1           ご登録される時間は、等号化された調査信のSLUT保護され、プライパシーマークや<br>ISO20001/AIS 0 20001/S000000-US000001/D0200001/D0200001/D0200001/D0200001/D0200001/D0200001/D0200001/D0200001/D0200001/D0200001/D0200001/D0200001/D0200001/D0200001/D0200001/D0200001/D0200001/D0200001/D0200001/D0200001/D0200001/D02000001/D0200001/D02000001/D020000000000                                                                                                    | 試料番号                 |                                                                                                    | <u>試料送付先</u><br>担当者                               | <u>ラウンド</u>                       | 受付番号        | 試料到着日                        | 27-92        |
| 1 - 1件/ 1件 1<br>ご登録される情報は、時号化された通信(SSL)で保護され、プライバリーマークや<br>ISO27001/JIS 0 27001/S020000-LISO300100日至を取得している <u>作素会はパイプ</u><br><u>ドビッツ</u> による情報管理システム[スパイラル]で安全に管理されます。                                                                                                    | 32                   | 試料送付社                                                                                                    | 送付先 雫                                             | 2                                 | 32          |                              | 受付中          |
| ご登録される情報は、暗号化された通信GSL)で保護され、プライバシーマークや<br>ISQ27001/JIS 0 27001/SQ20000-1/SQ5001の記録を取得している <u>株式会社バイク</u><br>ビビンジによる情報管理システム[スパイラル]で安全に管理されます。<br>SPIRAL 安全確認を。                                                                                                    | 1-1件/ 1件             | :                                                                                                    |                                                   |                                   |             |                              | 1            |
| ご登録される特徴は、時号化された注意でSUTで提達され、フライパシーマークや<br>ISO27007A/S 0 270001/SU02000-USD0000 (DUBと取りの)の認証を取り合いう<br><u>ドビンツ</u> による <u>情報管理システム「スパイラル」</u> で安全に管理されます。<br>SPIRAL 安全確認を。                                                                                                    |                      |                                                                                                    |                                                   |                                   |             |                              |              |
|                                                                                                    |                      | ご登録される情報は、暗号化された通信(SSI<br>ISO27001 /JIS Q 27001 ISO20000-1,ISO3000<br><u>ドビッツ</u> による <mark>情報管理システム[スパイラル</mark> | L)で保護され、プライ。<br>1の認証を取得してい?<br><u>」</u> で安全に管理されま | バシーマークや<br>5 <u>株式会社パイフ</u><br>す。 | Z<br>SPIRAL | クリックして確認▶<br>送信の前に<br>安全確認を。 |              |
|                                                                                                    |                      |                                                                                                    |                                                   |                                   |             |                              |              |
|                                                                                                    |                      |                                                                                                    |                                                   |                                   |             |                              |              |

・試料情報の追加登録の場合 (別ラウンド、別試験実施者 等)

登録頂いた試料と違うラウンド、違う送付先で追加お申込みをされる場合は、再び「試料情報の 登録」リンクから登録画面へ進み、ご登録をお願い致します。

・試料情報の修正の場合(担当者変更、各種送付先の変更等)

ー度ご登録頂いた試料情報を修正される場合は、【登録済み試料情報】の表の「試料番号」の リンクをクリック頂きますと、ご入力頂いた試料情報の変更画面が表示されますので、そちらで 御変更下さい。

ラウンドの変更につきましては、申込み状況によって受付を終了している場合があります。 締切済のラウンドは選べませんのでご了承下さい。

試料情報の変更をされた場合、マイページでログイン頂いているメールアドレスへ確認のメール が送信されますので、予めご了承ください。

### 3. 試料到着確認

# 試料到着確認

#### 試料到着確認のお願いメールに記載されているURLに接続します。

| 剧团法人 日本治凍食品株直協会 細菌検査技能評価試験                                                   |                                                                                  |  |  |  |  |
|------------------------------------------------------------------------------|----------------------------------------------------------------------------------|--|--|--|--|
| 式常<br>登録情報を確認の上、試料の到着を確認した場合は、                                               | 試料到着確認フォーム                                                                       |  |  |  |  |
| 試料送付先                                                                        |                                                                                  |  |  |  |  |
| 社名<br>※正式名をご記入ください。                                                          | 試料送付社                                                                            |  |  |  |  |
| 社名フリガナ                                                                       | シリョウソウフシャ                                                                        |  |  |  |  |
| 工場名<br>※正式名をご記入ください。                                                         | 試料送付工場                                                                           |  |  |  |  |
| 部署名<br>※正式名をご記入ください。                                                         | 試料送付部署                                                                           |  |  |  |  |
| 担当者氏名                                                                        | 試料送付担当者                                                                          |  |  |  |  |
| メールアドレス                                                                      | t_tsunemi@jffic.or.jp                                                            |  |  |  |  |
| 郵便番号                                                                         | 000-0000                                                                         |  |  |  |  |
| 都道府県                                                                         | 東京都                                                                              |  |  |  |  |
| 住所                                                                           | 港区芝大門•••                                                                         |  |  |  |  |
| TEL                                                                          | 00-0-0000                                                                        |  |  |  |  |
| FAX                                                                          |                                                                                  |  |  |  |  |
| 試入中1百枚           参加年度           ラウンド                                         | 2016<br>3                                                                        |  |  |  |  |
| 受付番号                                                                         | 38                                                                               |  |  |  |  |
| 報告書送付先                                                                       |                                                                                  |  |  |  |  |
| 社名<br>※正式名をご記入ください。                                                          | 報告社                                                                              |  |  |  |  |
| 社名フリガナ                                                                       | ホウコクシャ                                                                           |  |  |  |  |
| 工場名<br>※正式名をご記入ください。                                                         | 報告工場                                                                             |  |  |  |  |
| 部署名<br>※正式名をご記入ください。                                                         | 報告部署                                                                             |  |  |  |  |
| 担当者氏名                                                                        | 報告担当者                                                                            |  |  |  |  |
| メールアドレス                                                                      | t_tsunemi@jffic.or.jp                                                            |  |  |  |  |
| 郵便番号                                                                         | 000-0000                                                                         |  |  |  |  |
| 都道府県                                                                         | 東京都                                                                              |  |  |  |  |
| 住所                                                                           | 港区芝大門                                                                            |  |  |  |  |
| TEL                                                                          | 00-0-0000                                                                        |  |  |  |  |
| FAX                                                                          |                                                                                  |  |  |  |  |
|                                                                              | 到着確認                                                                             |  |  |  |  |
| ご登録される情報は、専号化された道信(<br>150270015020000-1JS03000の認証を取<br>情報管理システム[スパイラル]で安全に有 | SSL)で保護され、プライバシーマークや<br>2時している <mark>特式会社 バイプドビッシ</mark> による<br>登録されま <i>す</i> 。 |  |  |  |  |

試料送付先および参加ラウンドの情報をご確認いただき、問題がなければ「到着確認」ボタンを 押下して下さい。

## 試料到着確認(登録完了画面)

試料到着確認の登録が完了すると、下記の画面が表示されます。

| 一般期回法人日本冷凍食品検查協会 細菌検査技能評価試験                                                                                                    |
|----------------------------------------------------------------------------------------------------|
| 試料到着確認フォーム                                                                                                    |
| 試料到着確認を受け付けました。                                                                                                    |
| ご登録される情報は、暗号化された通信(SSL)で保護され、プライバシーマークや<br>ISO17001/JIS 0 27001/S030000-I/SO3001の認証を取得している <u>株式会社バイブ</u><br>ドビック/による <u>株観智雄システム[スパイラル]</u> で安全に管理されます。<br>SPIGAL 安全補認を。 |
|                                                                                                    |
|                                                                                                    |
|                                                                                                    |
|                                                                                                    |

登録完了にあわせて、受付システムから自動送信で結果登録方法のご案内メールが試料送付先のメールアドレスへ送付されますのでご確認下さい。

結果登録フォームのログインURLが記載されておりますので、そちらのURLからログインをして頂き、 検査結果の登録をおこなって下さい。

### 4. 検査結果登録

# 検査結果登録フォーム(ログイン画面)

試料検査結果登録方法のご案内メールに記載されているURLに接続します。

| 一般財団法人 日本冷凍食品検査協会 細 房                                                                         | 期回法人 日本冷凍食品接直協会 細菌検査技能評価試験                                                                                             |  |  |
|-----------------------------------------------------------------------------------------------|----------------------------------------------------------------------------------------------------|--|--|
|                                                                                               | 検査結果登録                                                                                                    |  |  |
| ログインDとバスワードをご入力の上、「ログインJボタ<br>ログインDはメールでお知らせしてありますのでご確認<br>バスワードをお忘れの場合は、 <u>こちら</u> からバスワードを | ログインDとバスワードをご入力の上、「ログイン」ボタンを押してください。<br>ログインDはメールでお知らせしておりますのでご確認なださい。<br>バスワードをあ忘れの場合は、 <u>こちら</u> からバスワードを再発行してください。 |  |  |
| ログインID                                                                                        | 32                                                                                                    |  |  |
| バスワード                                                                                         |                                                                                                    |  |  |
| ご放送される情報は、明号化された道府(<br>15027001/AS 0 197001 80090000-16009<br>1ビンジームの医療管理システム「スパイラ            | ログイン<br>SGU)で優勝され、プライバシーマークや<br>SONの認証を取得している <u>性式会社パイプ</u><br>が上で安全に管理されます。<br>ジェアのに<br>安全確認を、                       |  |  |
|                                                                                               |                                                                                                    |  |  |

メールでご案内しましたログインIDおよび、パスワードを入力してログイン下さい。

# 検査結果登録フォーム(結果入力)

#### ログインに成功すると検査結果登録フォームが表示されます。

| 般財団法人 日本冷凍食品検査協会                                             | <sup>- 個法人 日本冷凍食品接查協会</sup> 細菌検査技能評価試験                                               |  |  |  |  |
|--------------------------------------------------------------|--------------------------------------------------------------------------------------|--|--|--|--|
| 必要事項をご入力の上、「確認画面<br>回答いたたいた内容は、試料送付う                         | 検査結果登録フォーム<br>必要事項をご入力の上、「確認画面に進む」ボタンを押してくたさい。<br>回答いたたいた内容は、試料送付先のメールアドレスに自動送信されます。 |  |  |  |  |
| ピンク色料は必ず入力して下さい。<br>個別報告書に下記の情報が記載                           | ンクを始える「われてあい。<br>別報告書に下記の情報が記載されますので、正式名称をご記入下さい。                                    |  |  |  |  |
| 申込者情報からコピー                                                   | 試料送付先からコピー 報告書送付先からコピー                                                               |  |  |  |  |
| 社名<br>※正式名をご記入ください。                                          | 個別報告書に記載する社名                                                                         |  |  |  |  |
| 工場名<br>※正式名をご記入ください。                                         | 工場名                                                                                  |  |  |  |  |
| 部署名<br>※正式名をご記入ください。                                         | 部署名                                                                                  |  |  |  |  |
| 参加者氏名                                                        | 個別報告書に記載する氏名                                                                         |  |  |  |  |
| 結果報告日                                                        | 2016 年 5 月 1 日                                                                       |  |  |  |  |
| <ul> <li>▼試料検査結果</li> <li>(生菌数)</li> <li>●実施 ○未実施</li> </ul> | <ul> <li>▼試料検査結果</li> <li>(生菌数)</li> <li>● 実施 ○ 未実施</li> </ul>                       |  |  |  |  |
| 試験結果<br>(陰性 又は 陽性を選択)                                        | ●陽性 ◎陰性 ◎結果なし                                                                        |  |  |  |  |
| 生菌数/g                                                        |                                                                                      |  |  |  |  |
| 【大賜菌群】<br>● 実施 ○ 未実施                                         | 【大腸菌群】<br>● 実施 ○ 未実施                                                                 |  |  |  |  |
| 試験結果<br>(陰性 又は 陽性を選択)                                        | ◎陽性 ◎陰性 ◎結果なし                                                                        |  |  |  |  |
| 【E.coli】<br>● 実施   ○ 未実施                                     |                                                                                      |  |  |  |  |
| 判定結果<br>(酸性 又は 陽性を選択)                                        | ◎陽性 ◎陰性 ●結果なし                                                                        |  |  |  |  |
| ▲ 一支付けた (美色フトワ球菌)                                            |                                                                                      |  |  |  |  |
| ● 天施 ● 木実施                                                   |                                                                                      |  |  |  |  |

「申込者情報からコピー」等のボタンを押下して頂きますと、既に入力頂いたデータがそれぞれのボタンの送付先入力欄に自動的に反映されます。

反映頂いた後に修正することも可能ですので、ご担当者様が異なる場合などもこちらのボタンを ご利用頂けると便利です。

# 検査結果登録フォーム(結果入力)

試料検査結果欄に検査結果をご登録ください。

| 生菌数】                                                                                                    |                                                                                                    |
|----------------------------------------------------------------------------------------------------|----------------------------------------------------------------------------------------------------|
| ●実施 ○未実施                                                                                                    |                                                                                                    |
| 試験結果<br>(降性 又は 陽性を選択)                                                                                                    | <ul> <li>         ・         ・         ・</li></ul>                                                                                  |
| 生菌数/g                                                                                                    | 6 ▼<br>4 ▼ • 7 ▼ ×10 /g<br>認識結果記入例 認識結果3700(3.7×10 <sup>3</sup> )の場合、以下のように記入し<br>者切。<br>者敬の大きさをリストから選択します。<br>3 ▼<br>日本の「マ ×10 /ε |
|                                                                                                    |                                                                                                    |
| 大腸菌群】<br>● 実施 ○ 未実施                                                                                                    | 1。9。1                                                                                                    |
| 大腸菌群〕<br>● 実施 ○ 未実施<br>試験結果<br>(險性 又は 陽性を選択)                                                                                                   | ◎陽性 ●陰性 ●結果なし                                                                                                    |
| 大腸菌群】<br>● 実施 ○ 未実施<br>試験結果<br>(陰性 又は 陽性を選択)<br>E.coli】                                                                                        | ◎陽性 ●陰性 ●結果なし                                                                                                    |
| <ul> <li>大腸菌群】</li> <li>●実施 ○未実施</li> <li>試験結果<br/>(酸性 又は 陽性を選択)</li> <li>E.coli】</li> <li>●実施 ○未実施</li> </ul>                                 | ◎陽性 ◎陰性 ◎結果なし                                                                                                    |
| <ul> <li>大腸菌群】</li> <li>●実施 ○未実施</li> <li>試験結果<br/>(酸性 又は 陽性を選択)</li> <li>E.coli】</li> <li>●実施 ○未実施</li> <li>料定結果<br/>(酸性 又は 陽性を選択)</li> </ul> | <ul> <li>● 陽性</li> <li>● 陽性</li> <li>● 陽性</li> <li>● 陽性</li> <li>● 陽性</li> <li>● 陽性</li> <li>● 陽性</li> <li>● 福果なし</li> </ul>       |
| <ul> <li>大腸菌群】</li> <li>● 実施 ○ 未実施</li> <li>試験結果 (傑性 文は 陽性を選択)</li> <li>E.coli】</li> <li>● 実施 ○ 未実施</li> <li>判定結果 (傑性 文は 陽性を選択)</li> </ul>     | <ul> <li>◎陽性 ●陰性 ●結果なし</li> <li>◎陽性 ●陰性 ●結果なし</li> </ul>                                                                           |

- ・生菌数、大腸菌群、黄色ブドウ球菌は、菌数を数値で登録して下さい。
- 大腸菌群、黄色ブドウ球菌は、定性試験法の場合は「陽性」又は「陰性」のみの選択となります。 ・E. coliは、「陽性」又は「陰性」を選択してください。
- ・検査を実施していない項目については未実施を選択してください。

# 検査結果登録フォーム(アンケート項目)

#### アンケートは任意となりますが、よろしければご協力ください。

| 山村1月(水)直泛(5)                                                                                                    |                                 |                          |  |
|----------------------------------------------------------------------------------------------------|---------------------------------|--------------------------|--|
| = boby branchest BB (st BB)                                                                                                    | 30.0°C                          |                          |  |
| 試科解,東時間(時間)                                                                                                    | 1.5時間                           |                          |  |
| 試料採取量 (g)                                                                                                    | 25g 🔻                           |                          |  |
|                                                                                                    | ペプトン加生理食塩水 ▼                    |                          |  |
| 希釈水の種類                                                                                                    | その他をご選択の場合は具体的な種類を入力してください。     |                          |  |
| 生菌数:培養(推定試験)の方法】                                                                                                    |                                 |                          |  |
| 試験法(キット)名・培地名                                                                                                    | 培養温度                            | 培養時間                     |  |
| 標準寒天培地培養法 ▼                                                                                                    | 36<br>°C                        |                          |  |
| その他を選択した場合、<br>右記入欄に試験法をご記入下さい。                                                                                                    |                                 |                          |  |
| 大腸菌群:培養(推定試験)の方法】                                                                                                    |                                 |                          |  |
|                                                                                                    |                                 |                          |  |
| 大腸菌群:培養(推定試験)の方法】<br>試験法(キット)名・培地名                                                                                                    | 培養温度                            | 培養時間                     |  |
| 大腸菌群:培養(推定試験)の方法]<br>試験法(キット)名・培地名                                                                                                    | 培養温度                            | 培養時間                     |  |
| 大腸菌群:培養(推定試験)の方法]<br>試験法(キット)名・培地名                                                                                                    | 培養温度<br>℃                       | 培養時間                     |  |
| 大腸菌群: 培養(推定試験)の方法]<br>試験法(キット)名・培地名<br>選択してくたさい ▼<br>その他を選択した場合、<br>右記人欄に試験法をご記人下さい。                                                                                     | 培養温度<br>℃                       | 培養時間                     |  |
| 大腸菌群: 培養(推定試験)の方法]<br>試験法(キット)名・培地名<br>選択してください ▼<br>その他を選択した場合、<br>右記人類に試験法をご記入下さい。<br>確認試験の実施                                                                          | 培養温度<br>℃<br>◎ 実施 ◎ 未実施         | 培養時間                     |  |
| 大腸菌群:培養(推定試験)の方法]<br>試験法(キット)名・培地名 ■ 選択してください ー・ ▼ その他を選択した場合、右記人類に試験法をご記入下さい。 確認試験の実施 E.coli:培養(推定試験)の方法] 試験法(キット)名・培地名                                                 | 培養温度<br>℃<br>● 実施 ◎ 未実施<br>培養温度 | 培養時間                     |  |
| 大腸菌群:培養(推定試験)の方法]<br>試験法(キット)名・培地名 □ 選択してください ▼ その他を選択した場合、<br>右記人間・試験法をご記人下さい。 確認試験の実施 E.coli:培養(推定試験)の方法] 試験法(キット)名・培地名 □ 選択してください ▼                                   | 培養温度<br>℃<br>● 実施 ● 未実施<br>培養温度 | 培養時間<br>時間<br>培養時間<br>時間 |  |
| 大腸菌群:培養(推定試験)の方法】<br>試験法(キット)名・培地名 … 選択して(たさい ・・・ ▼ その他を選択した場合、 右記入欄に試験法をご記入下さい。 確認試験の実施 E.coli:培養(推定試験)の方法】 試験法(キット)名・培地名 … 選択して(たさい ・・・ ▼ その他を選択した場合、 右記入欄に試験法をご記入下さい。 | 培養温度<br>℃<br>◎ 実施 ◎ 未実施<br>培養温度 | 培養時間<br>時間<br>培養時間<br>時間 |  |

登録が終わりましたら「確認画面に進む」ボタンを押下して下さい。

# 検査結果登録フォーム(確認画面)

「確認画面に進む」ボタンを押下頂きますと、先ほど入力頂いた情報を表示致しますので、問題 がなければ「登録する」ボタンを押下して下さい。

|                                                                                                    | 検査結果登録フォーム<br>【入力内容の確認】                                                                                                    |
|----------------------------------------------------------------------------------------------------|----------------------------------------------------------------------------------------------------|
| 以下の内容で登録します。よろしければ^<br>修正の隙は「修正する」ボタンを押してくた                                                                                                    | ミージー番下にあります、「登録する」ボタンを押してください。<br>ざい。                                                                                                    |
| 社名<br>※正式名をご記入ください。                                                                                                    | 個別報告書に記載する社名                                                                                                    |
| 工場名<br>※正式名をご記入ください。                                                                                                    | 工場名                                                                                                    |
| 部署名<br>※正式名をご記入ください。                                                                                                    | 部署名                                                                                                    |
| 参加者氏名                                                                                                    | 個別報告書に記載する氏名                                                                                                    |
| 結果報告日                                                                                                    | 2016年5月1日                                                                                                    |
|                                                                                                    |                                                                                                    |
| ▼武科使宜結朱                                                                                                    |                                                                                                    |
| 生函数】                                                                                                    |                                                                                                    |
| ×112                                                                                                    |                                                                                                    |
| 試験結果<br>(陰性 又は 陽性を選択)                                                                                                    | 陽性                                                                                                    |
|                                                                                                    |                                                                                                    |
| 生菌数/g<br>【大腸菌群】<br>実施                                                                                                    | 4.7×10 <sup>6</sup> /g                                                                                                    |
| 生菌数/g<br>【大腸菌群】<br>実施<br>試験結果<br>(例性 又は 陽性を選択)                                                                                                    | 4.7×10 <sup>6</sup> /g<br>除性                                                                                                    |
| 生菌数/g<br>【大腸菌群】<br>実施<br>試験結果<br>(強性 又は 陽性を選択)                                                                                                    | 4.7×10 <sup>6</sup> /g<br>除性                                                                                                    |
| 生菌数/g<br>【大腸菌群】<br>実施<br>試験結果<br>(強性 又は 陽性を選択)<br>【E.coli】                                                                                                    | 4.7×10 <sup>6</sup> /g<br>除性                                                                                                    |
| 生菌数/g<br>[大腸菌群]<br>実施<br>試験結果<br>(強性 又は 陽性を選択)<br>[E.coli]<br>実施                                                                                                    | 4.7×10 <sup>6</sup> /g<br>陰性                                                                                                    |
| 生菌数/g<br>【大腸菌群】<br>実施<br>試験結果<br>(感性 又は 陽性を選択)<br>【E.coli】<br>実施                                                                                                    | 4.7×10 <sup>6</sup> /g<br>除性                                                                                                    |
| 生菌数/g<br>[大腸菌群]<br>実施<br>試験結果<br>(營性 又は 陽性を選択)<br>[E.coli]<br>実施<br>判定結果<br>(營性 又は 陽性を選択)                                                                                 | 4.7×10 <sup>6</sup> /g<br>陸性<br>結果なし                                                                                                    |
| 生菌数/g<br>(大腸菌群)<br>実施<br>試験結果<br>(強性 文は 陽性を選択)<br>[E.coli]<br>実施<br>判応結果<br>(強性 文は 陽性を選択)                                                                                 | 4.7×10 <sup>6</sup> /g         隆性         諸果なし                                                                                                    |
| 生菌数/g<br>【大腸菌群】<br>実施<br>試験結果<br>(酸性 又は 陽性を選択)<br>【E.coli】<br>実施<br>単定結果<br>(酸性 又は 陽性を選択)<br>【黄色 プドウ球菌】                                                                   | 4.7×10 <sup>6</sup> /g<br>陰性<br>結果なし                                                                                                    |
| 生菌数/g<br>【大腸菌群】<br>実施<br>試験結果<br>(強性 又は 陽性を選択)<br>【E.coli】<br>実施<br>単定結果<br>(強性 又は 陽性を選択)<br>【黄色 가.ウ球菌】<br>未実施                                                            | 4.7×10 <sup>6</sup> /g<br>除性<br>結果なし                                                                                                    |
| 生菌数/g<br>(大腸菌群)<br>実施<br>試験結果<br>(強性 又は 陽性を選択)<br>[E.col]<br>実施<br>単定結果<br>(強性 又は 陽性を選択)<br>[黄色 가・ウ球菌]<br>未実施                                                             | 4.7×10 <sup>6</sup> /g<br>陰性<br>結果なし                                                                                                    |
| 生菌数/2<br>[大腸菌群]<br>実施<br>試験結果<br>(酸性 又は 陽性を選択)<br>[E.coli]<br>実施<br>判定結果<br>(酸性 又は 陽性を選択)<br>【<br><b>其色 フドウ球菌】</b><br>未実施<br>▼アンケート(にご協力ください)                             | 4.7×10 <sup>6</sup> /g<br>陰性<br>結果なし<br>・<br>(回答は任意です)                                                                                             |
| 生菌数/2<br>[大腸菌群]<br>実施<br>試験結果<br>(強性 又は 陽性を選択)<br>[E.coli]<br>実施<br>判定結果<br>(強性 又は 陽性を選択)<br>[黄色プトウ球菌]<br>未実施<br>▼アンケートにご協力ください<br>試料解凍温度 (°C)                            | 4.7×10 <sup>6</sup> /g<br>除性<br>結果なし<br>・(回答は任意です)<br>30°C                                                                                         |
| 生菌数/2<br>[大腸菌群]<br>実施<br>試験結果<br>(強性 又は 陽性を選択)<br>[E coli]<br>実施<br>単定結果<br>(強性 又は 陽性を選択)<br>【黄色 가・ウ球菌】<br>未実施<br>▼アンケート(にご協力ください)<br>試料解水温度(°C)<br>試料解水温度(°C)            | 4.7×10 <sup>6</sup> /g<br>除性                                                                                                    |
| 生菌数/2<br>(大腸菌群)<br>実施<br>試験結果<br>(管性 又は 陽性を選択)<br>[E.coli]<br>実施<br>判定結果<br>(管性 又は 陽性を選択)<br>[黄色 가・ウ球菌]<br>未実施<br>▼アンケート(こご協力ください)<br>試料解末温度(*C)<br>試料解末間(時間)<br>試料採取量(2) | 4.7×10 <sup>6</sup> /g         除性         酸性         諸果なし         6(回答は任意です)         30°C         1.5時間         25g                                |
| 生菌数/g<br>(大腸菌群)<br>実施<br>試験結果<br>(酸性 又は 陽性を選択)<br>(E.coli)<br>実施<br>単に結果<br>(酸性 又は 陽性を選択)<br>(黄色 가・ウ球菌)<br>未実施<br>▼アンケートにご協力ください<br>試料解凍温度(*C)<br>試料解凍温度(2)               | 4.7×10 <sup>6</sup> /g         除性         除性         結果なし         4.7×10 <sup>6</sup> /g         30°C         1.5時間         25g         ベブトン加生理食塩水 |

# 検査結果登録フォーム(完了画面)

検査結果の登録が完了すると、下記の画面が表示されます。

| 一般財団法人 日本冷凍食 | 細菌検査技能評価試験                                                                                                    |
|--------------|----------------------------------------------------------------------------------------------------|
|              | 検査結果登録フォーム                                                                                                    |
|              |                                                                                                    |
|              | 検査結果を登録しました。                                                                                                    |
|              | <u>םלדיל ביו איז איז איז איז איז איז איז איז איז איז</u>                                                                                                |
|              |                                                                                                    |
|              | ご登録される時間は、専号化された通信のSL)で保護され、プライバンーマークや<br>ISO17001/AIS 021001/SO180000-ILSOS001の問題を取得している自安会社がパイプ<br>とセック「よる何能管理システムパスパイラル」で安全に管理されます。<br>SPIRAL 安全確認を。 |
|              |                                                                                                    |
|              |                                                                                                    |

登録完了にあわせて、受付システムから自動送信で結果登録完了メールが試料送付先の メールアドレスへ送付されますのでご確認ください。 試験結果の登録内容が記載されていますので、結果報告までメールを保存していただくか、 プリントアウトするなどして必ず保管をして下さい。

入力間違いなど登録内容を変更されたい場合は、結果登録締切日までに再度ログインして いただければ修正が可能となっております。